# GUÍA PARA DESCARGAR EL COMPROBANTE DE PAGO

Se hace del conocimiento de quienes necesiten sus comprobantes de pago, que pueden descargarlos de forma personal, únicamente a través del portal del Fondo de la Nómina Educativa (FONE), en el siguiente enlace: <u>www.scsso.fone.sep.gob.mx</u>

## Paso 1

Si aún no ha generado su usuario y contraseña, seleccione la opción "Regístrate aquí" y de click sobre ella.

|        | MEXICO Cobierro C                                            |
|--------|--------------------------------------------------------------|
|        | Ingresar<br>Descarga de Manuales<br>Construction de Manuales |
|        | Preguntas Frecuentes<br>Registrate aquí                      |
| Paso 2 |                                                              |

El sitio abrirá un formulario y pedirá que se rellene con los datos de la Clave CURP, correo electrónico y generar una contraseña.

| EDUCACIÓN<br>SECRITADIA DE EDUCACIÓN PÓBLICA |                     | Registro de Usuario                                 | ario |  |
|----------------------------------------------|---------------------|-----------------------------------------------------|------|--|
|                                              | CURP:               | CURP                                                | ]*   |  |
|                                              | Correo Electrónico: | Correo Electrónico                                  | ]*   |  |
|                                              | Contraseña:         |                                                     | ]*   |  |
|                                              |                     | No olvides guardar tu contraseña en un lugar seguro |      |  |
|                                              |                     | * Campos obligatorios                               |      |  |

## Paso 3

Una vez finalizado el registro, podrá ingresar al portal FONE utilizando la CURP y la contraseña que haya elegido para el sitio.

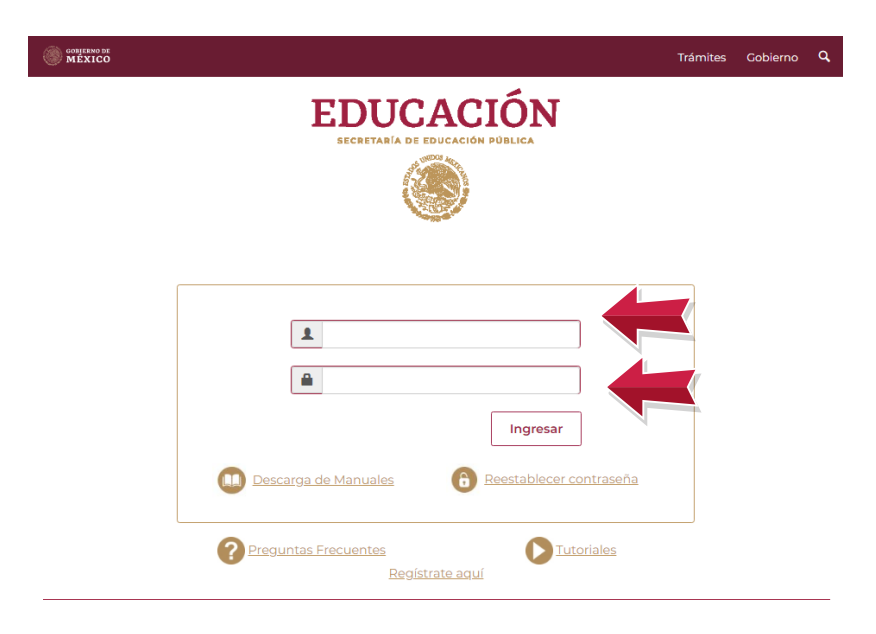

#### Paso 4

Al entrar, en la parte izquierda de la pantalla encontrará un par de pestañas, la primera dice "Recibos" y debajo se encuentra "Descarga recibos".

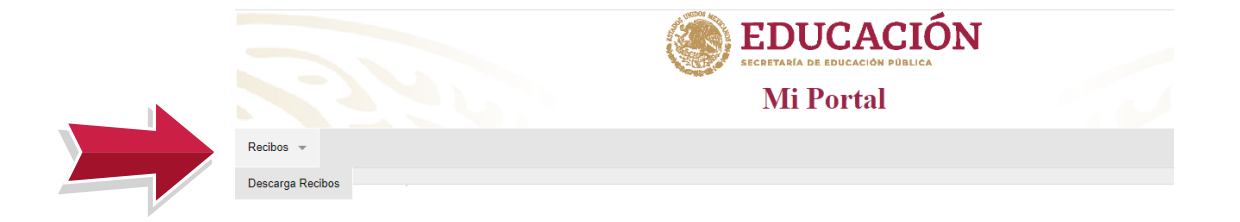

## Paso 5

Se desplegará una ventana donde se debe indicar la entidad federativa, el ciclo (corresponde al año) y el periodo (quincena) del cual se requiere el comprobante de pago, posteriormente deberá presionar en el botón de "Buscar".

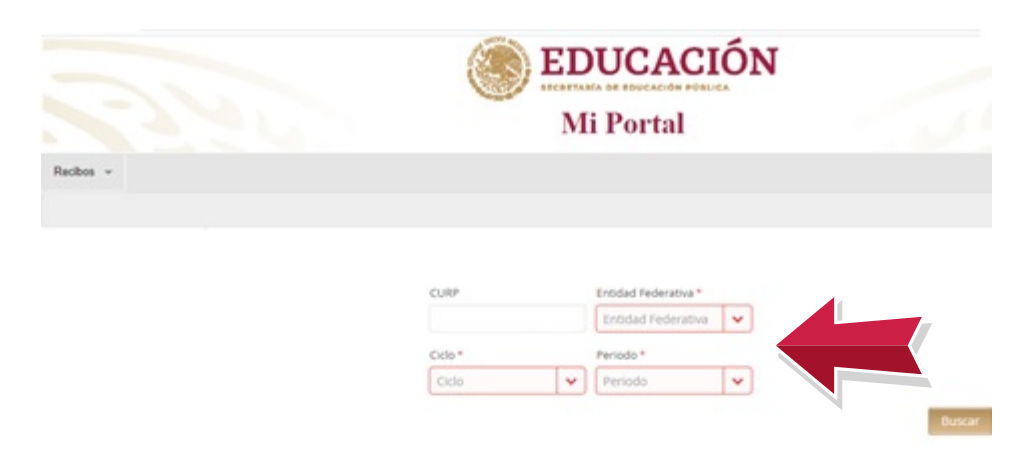

# Paso 6

Se desplegará la siguiente ventana que mostrará la información detallada acerca de los talones de cheque; por lo que deberá presionar sobre el botón de "Descargar" para poder obtener el comprobante de pago de la quincena indicada.

|                            |          |         | Μ              | li Por      | tal                |                   |            |              |                  |
|----------------------------|----------|---------|----------------|-------------|--------------------|-------------------|------------|--------------|------------------|
|                            |          |         |                |             |                    |                   |            |              |                  |
|                            |          |         |                |             |                    |                   |            |              | Descarga Recibos |
|                            |          |         |                |             |                    |                   |            |              |                  |
|                            |          | CURP    |                | Entidad Fed | derativa *         |                   |            |              |                  |
|                            |          |         |                | R20 - Oax   | kaca 🗸 🗸           |                   |            |              |                  |
|                            |          | Ciclo * |                | Periodo *   |                    |                   |            |              |                  |
|                            |          | 2021    | ~              | 07          | ~                  |                   |            |              |                  |
|                            |          |         |                |             |                    |                   | Buse       | ar           |                  |
|                            |          |         |                |             |                    |                   |            |              |                  |
|                            |          |         |                |             |                    |                   |            |              |                  |
|                            |          |         |                |             |                    |                   |            |              |                  |
|                            |          |         |                |             |                    |                   |            |              |                  |
| Tipo de Nómina Número Nóm  | ina CURP |         | Clave de Plaza |             | Número Comprobante | Centro de Trabajo | Fecha Pago | Importe Neto |                  |
| hpo de Romina - Romero Rom |          |         |                |             |                    |                   |            |              |                  |

Para resolver sus dudas puede enviar un correo electrónico a: servicios.fone@nube.sep.gob.mx o llamar al número telefónico: 800 1127 263, en un horario de atención de lunes a viernes de 9:00 a 19:00 horas.